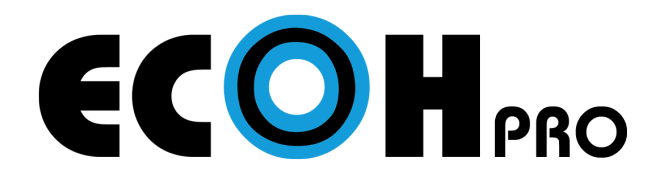

## **CONNECTION GUIDE**

For iOS Devices

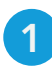

 Connect your device to the same network as ECOH (WiFi or ECOH internal access point)

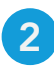

Start device mirroring

- 1 Slide open the Control Center
- 2 Select Screen Mirroring
- **3** Select the ECOH device ID from list

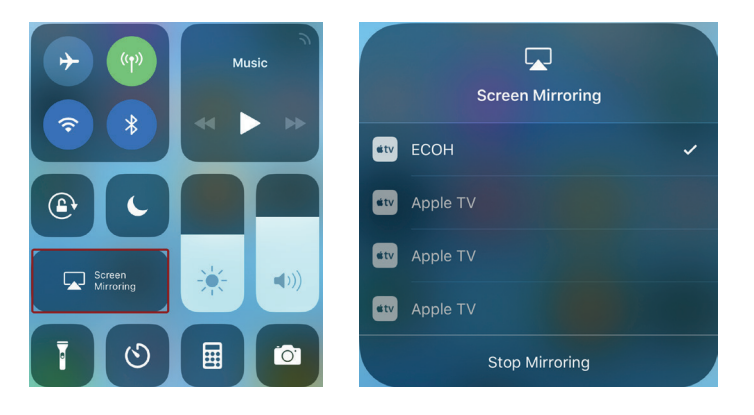

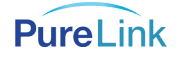

## For Android Devices

1 Download and install the free USBDisplay app for ECOH for Android from the Google Play Store (no app needed for iOS devices)

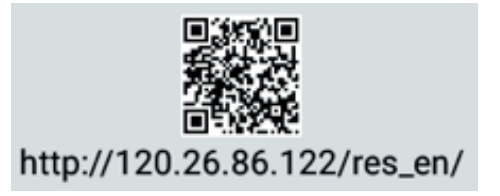

2 Connect your device to the same network as ECOH (WiFi or ECOH internal access point)

## 3 Start device mirroring

Open USBDisplay app

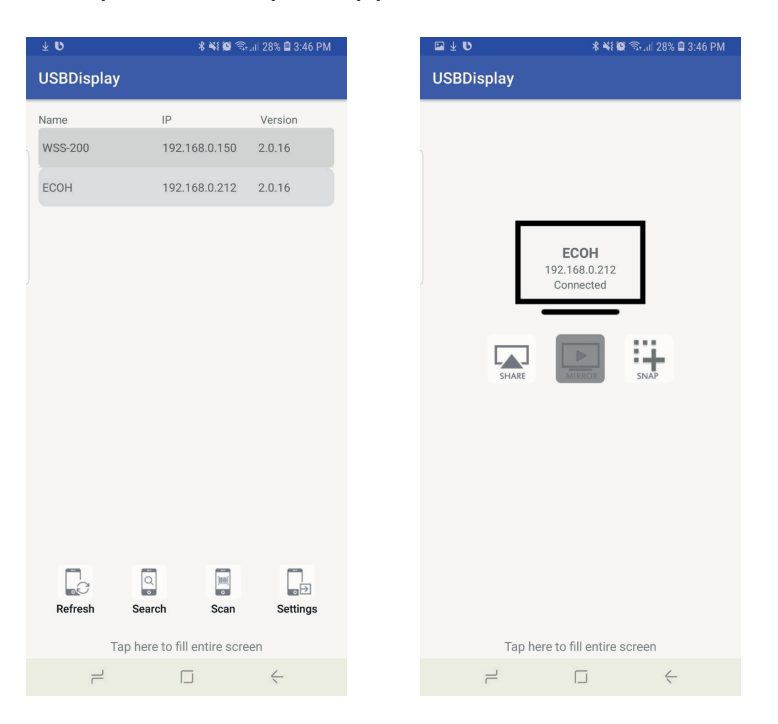

- 2 Select the ECOH device ID from list
- Select Share to mirror your Android device
- 4 The app will request permission to turn on/off Bluetooth
- 5 Select OK
- 6 Pair with Bluetooth device to enable audio

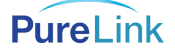